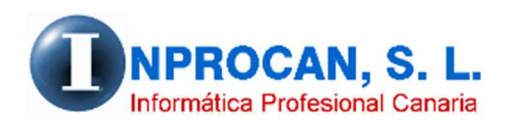

Inprocan, S.L. Juan Domínguez Pérez, 19, 3°, Oficina 18. 35008 – Las Palmas de Gran Canaria Teléfono: 928463341

Altas/Bajas en fichero AFI para enviarlos por SILTRA

## QUÉ SON LOS FICHEROS AFI.

La mayoría de los usuarios hacen los movimientos de altas/bajas On-Line a través de la web del Sistema RED. Estos movimientos se pueden hacer también por lo que se conoce con el nombre *"por lote de ficheros"*. Es decir, podemos generar un fichero con estos movimientos para enviarlos a través de SILTRA.

La diferencia con On-Line es que con éste sistema tienen que esperar la respuesta para poder obtener el parte de alta/baja.

## COMO FUNCIONA.

- 1. Lo primero que hay que hacer es tener abierto al productor.
- 2. Desde el formulario del productor pulsamos el botón que pone "Partes Alta/Baja"

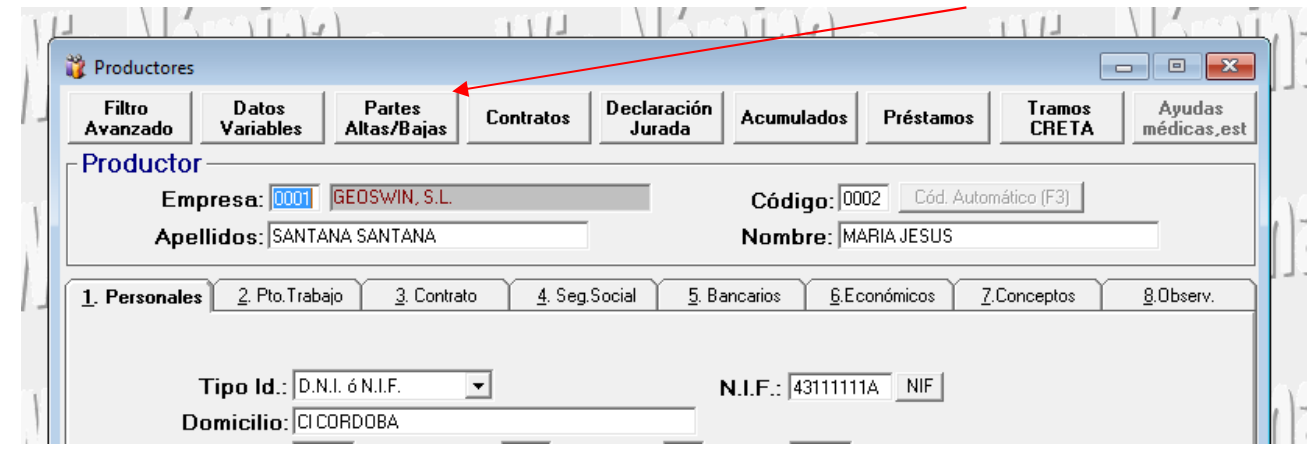

3. Se abre la siguiente pantalla donde rellenaremos lo que proceda:

| -    |                                                                  |                               |                   |
|------|------------------------------------------------------------------|-------------------------------|-------------------|
| -    | 🖭 Parte de Alta, Baja o Variación o                              | e datos                       | - 🗆 🗙             |
| bd   | Datos de la solicitud: —                                         |                               |                   |
| iltı | Tipo de parte: 🚺                                                 | Fecha Alt/Baj/Var:            | /_/               |
| n    | Causa Baja/Var:                                                  |                               | -                 |
| q    | Condición desem.:                                                |                               | -                 |
|      | RLCE (formación):                                                |                               | -                 |
|      | . , ,                                                            |                               |                   |
| -    | Datos del afiliado:                                              | Datos de la empresa:          |                   |
| -    | Grado de minusvalía:                                             | % Régimen/Stma. especial: GEI | NERAL             |
|      | Causa alta sucesiva:<br>Exclusión cotización:<br>Empresa origen: | C.C.C. empresa usua           | aria:             |
|      |                                                                  |                               |                   |
|      | Nº S.S. trabaj. sustit.:                                         | ss                            |                   |
|      | Causa Sustitución:                                               |                               |                   |
| ٢    | Convenio Colectivo:                                              |                               |                   |
| ٢    |                                                                  | ,                             |                   |
|      |                                                                  | Borrar (Ctrl+B) Aceptar (F12) | Cancelar (Ctrl+N) |
| Ļ    |                                                                  |                               |                   |
|      |                                                                  |                               |                   |

- Una vez rellenada la pantalla anterior y validada (F12), opcionalmente se puede imprimir un diario de las altas/bajas que se hayan preparado para incluirlas en el fichero AFI. El fichero puede contener productores de distintas empresas. Este diario se puede hacer desde la opción 3 – 8 – 4.
- 5. Para generar el fichero AFI hay que ir la opción 3 8 5 donde se abrirá la siguiente pantalla:

| 1111-                                                                        |
|------------------------------------------------------------------------------|
| 😵 Confección del fichero de altas/bajas para enviar por el sistema RED 🛛 📼 💌 |
| Parámetros de selección                                                      |
| Empresa inicial:                                                             |
| Empresa final:                                                               |
| Bégimen S.S.                                                                 |
| ,                                                                            |
| - Parámetros del sistema Rod                                                 |
|                                                                              |
| Fecha de preparación: _/_/ Indicador de prueba:                              |
| Hora de preparación:                                                         |
| Fichero de salida:                                                           |
|                                                                              |
| Reenviar fichero                                                             |
| Reenviar fichero: Fichero de salida:                                         |
| Fecha de reenvio: /_/_ Nuevo nombre:                                         |
|                                                                              |

El fichero que se genere se guardará en la ruta que tenga la aplicación predeterminada y que se configura como se explica más abajo.

6. El envío del fichero se hará desde el software SILTRA en el apartado "*Procesar remesas de Afiliación*"

## CONFIGURAR LA RUTA DE LOS FICHEROS AFI.

- Se recomienda que los ficheros AFI se guarden en C:\INPROCANWIN\XMLCRETA\AFI. Si la carpeta AFI no existe dentro de INPROCANWIN\XMLCRETA, deberán crearla con el explorador de Windows.
- 2. Ir a la opción 3 8 1 1 (Referencias Generales RED) y poner lo siguiente:

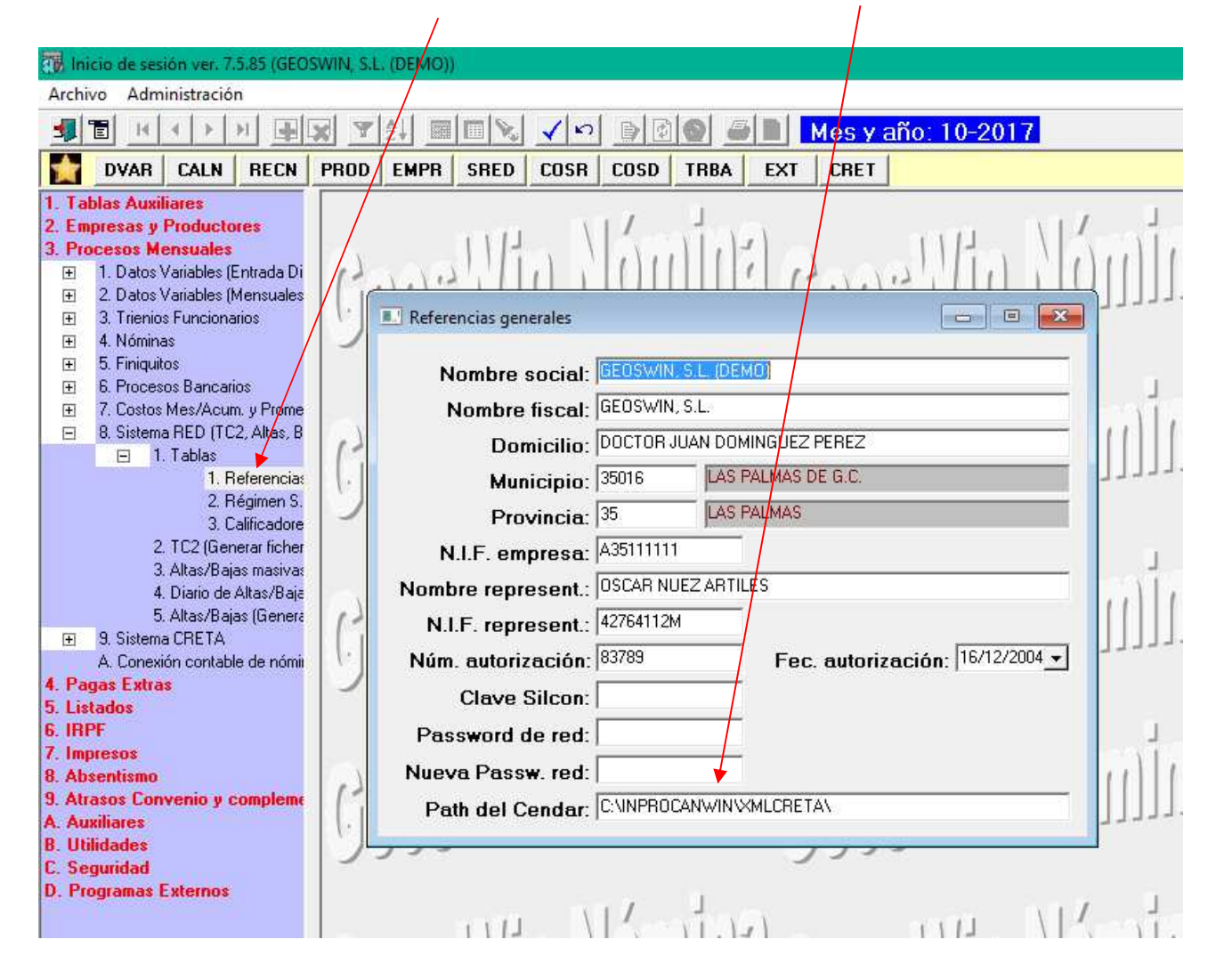

**NOTA:** La Aplicación de Nóminas guarda los ficheros CRE, AFI y CRA dentro de C:\INPROCANWIN\XMLCRETA\ y dentro de ésta hay tres subcarpetas, CRE, AFI y CRA. En SILTRA podemos configurar la localización de los ficheros a enviar (CRE, AFI, CRA, etc.) para no tener que estar buscándolos cada vez que los vamos a procesar. Esto se hace tal y como se explica en la siguiente página.

## CONFIGURAR EN SILTRA LA LOCALIZACION DE LOS FICHEROS.

- 1. Abrir SILTRA.
- 2. Ir a Configuración.

I

| 🤹 SILTRA V | ersión 1.6.3                                                                            |                                                                                  |             |
|------------|-----------------------------------------------------------------------------------------|----------------------------------------------------------------------------------|-------------|
| Ś          | Procesar remesas <u>C</u> otización                                                     | Procesar remesas <u>A</u> filiación                                              |             |
| Í          | Comunicaciones<br>Envío/ <u>R</u> ecepción                                              | Procesar remesas INSS                                                            |             |
| Ņ          | Consulta de <u>Envíos</u><br>Seguimiento de Liguidaciones                               | Com <u>u</u> nicaciones                                                          |             |
| COTIZACI   | mpresión<br>Documentos RN <u>T</u><br>Documentos R <u>L</u> C<br>Documentos <u>D</u> CL | Buzones<br>Consulta de <u>M</u> ensajes<br>Reconstrucci <u>ó</u> n Buzón de Entr | ada         |
|            | Buzones<br>Buzón de Entrada<br>Buzón de Salida                                          | Reco <u>n</u> strucción de Seguimiento                                           |             |
|            | Reconstrucción Bu <u>z</u> ón de Entrada                                                | Co <u>p</u> ias de Seguridad                                                     |             |
| • 20       | ↓<br>Confi <u>g</u> uración                                                             | Procesar Mensajes descargados                                                    | <u>W</u> eb |
| W Seg-soci | al.es                                                                                   |                                                                                  | )           |
|            |                                                                                         |                                                                                  |             |

3. Ir a localización de ficheros y localizar las carpetas donde se alojan los ficheros CRE, AFI y CRA

|                                                                                    |                         | Dung Joury 1420                                                                                                 | Junuaues                | oginiguración | Acerca ge |              |
|------------------------------------------------------------------------------------|-------------------------|----------------------------------------------------------------------------------------------------|-------------------------|---------------|-----------|--------------|
|                                                                                    |                         | Qpc                                                                                                    | iones de configurad     | sión SILTRA.  |           |              |
|                                                                                    |                         |                                                                                                    |                         |               | -         |              |
| Autorizado                                                                         | Aplicación              | Comunicaciones                                                                                                  | Localización de fichero | s Impresora   |           | Guardar      |
| Directorios                                                                        | en SILTRA:              |                                                                                                    |                         |               |           |              |
| ARPETA DE                                                                          | INSTALACIÓN:            |                                                                                                    | C:\SILTRA               |               |           |              |
| FICHEROS DE COTIZACIÓN.                                                            |                         |                                                                                                    | C:WINSUITE32WIPTO       | 2\CRE         |           | 1            |
| OPIAS DE F                                                                         | ICHEROS DE CO           | OTIZACIÓN:                                                                                                    | C:\SILTRA\XECR\COP      | IAS-XECR      |           |              |
| RECIBOS DE                                                                         | LIQUIDACIÓN:            |                                                                                                    | C:\SILTRA\XDCR\RLC      |               |           | <            |
| RELACIÓN NO                                                                        | MINAL DE TRA            | ABAJADORES:                                                                                                    | C:\SILTRA\XDCR\RNT      |               |           | $\mathbf{i}$ |
| OCUMENTO                                                                           | S DE CÁLCULO            | DE LIQUIDACIONES:                                                                                               | C:\SILTRA\XDCR\DCL      |               |           |              |
| ICHEROS DI                                                                         | E AFILIACIÓN:           |                                                                                                    | C:\SILTRA\RED\VIPTC     | :2\AFI        |           |              |
| OPIAS DE F                                                                         | ICHEROS DE A            | FILIACIÓN:                                                                                                    | C:\SILTRA\RED\VIPTC     | 2\CAFI        |           |              |
| FICHEROS DE CORRECCIÓN DE AFILIACIÓN:<br>FICHEROS DE CONCEPTOS RETRIBUTIVOS ABONAD |                         |                                                                                                    | C:\SILTRA\RED\VIPTC     | 2\CFA         |           |              |
|                                                                                    |                         |                                                                                                    | C:\SILTRA\RED\VIPTO     | 2\CRA         |           | 1            |
| OPIAS DE F                                                                         | ICHEROS DE CO           | ONCEPTOS RETRIBUTIV                                                                                             | OC:\SILTRA\RED\VIPTC    | 2VCCRA        |           |              |
| ICHEROS DI                                                                         | EL INSS:                |                                                                                                    | C:\SILTRA\RED\INSS\     | FDI           |           | Ø            |
| OPIAS DE F                                                                         | ICHEROS DEL I           | NSS:                                                                                                    | C:\SILTRA\RED\INSS\     | CFDI          |           |              |
| MENSAJES A ENVIAR DE COTIZACIÓN:                                                   |                         |                                                                                                    | C:\SILTRA\SVA\MSJE      | NV            |           |              |
| MENSAJES A                                                                         | ENVIAR DE AF            | ILIACION/INSS:                                                                                                  | C:\SILTRA\RED\SVA\M     | ISJENV        |           |              |
| Cargar d                                                                           | irectorios por          | defecto                                                                                                    |                         |               |           |              |
|                                                                                    | ALCONTRACTOR AND A DATA | the second second second second second second second second second second second second second second second se |                         |               |           |              |